# SUAPORTE

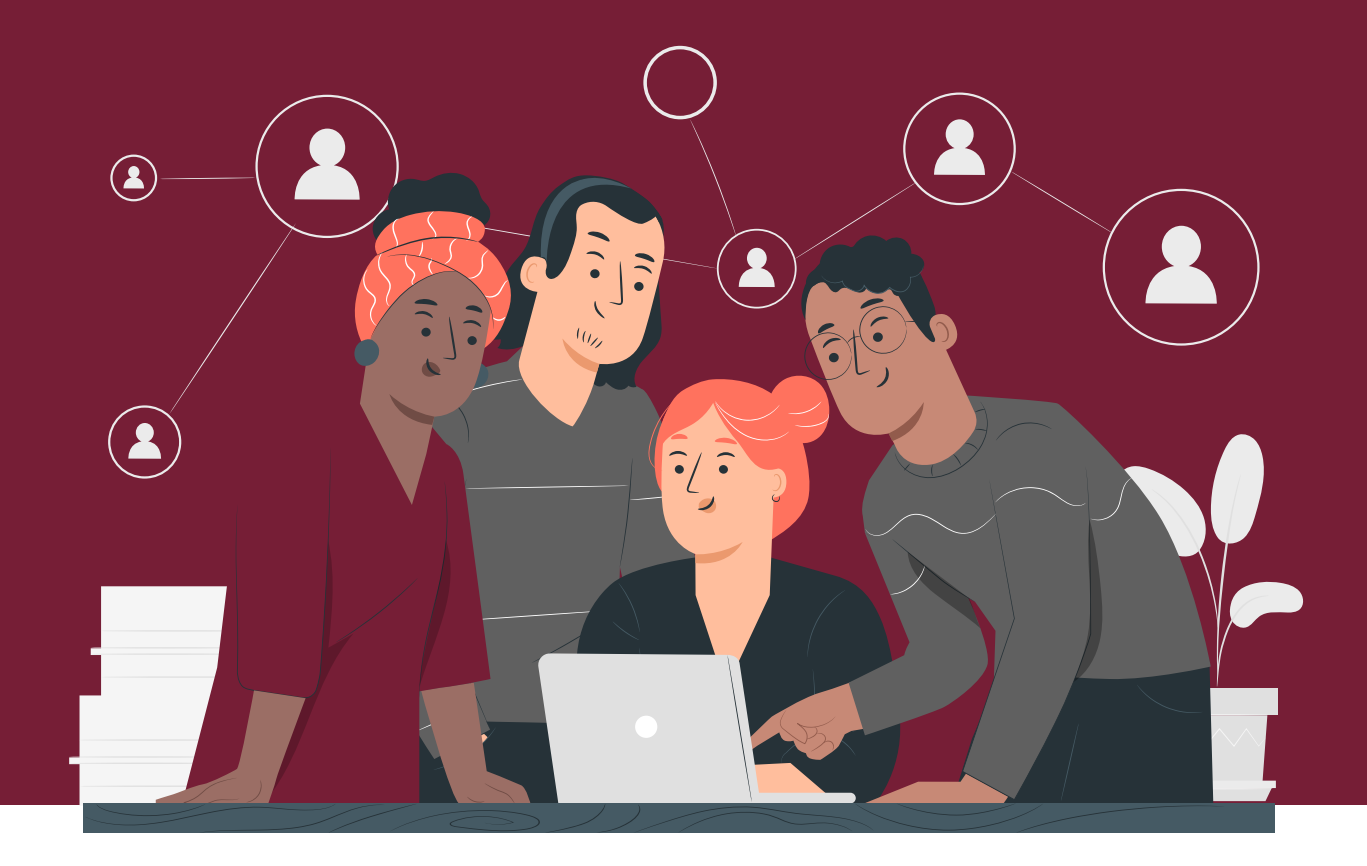

## ¿CÓMO ELABORAR LA PLANILLA TIPO N (CORRECCIONES), SI DEBES AJUSTAR LA TARIFA DE PENSIONES A LOS EMPLEADOS DE TU EMPRESA?

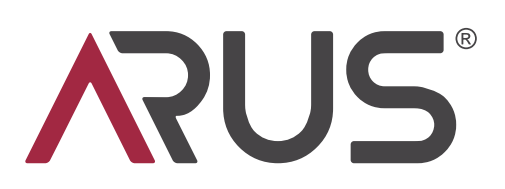

#### Ingresa a www.arus.com.co y haz clic en **PAGAR PILA**

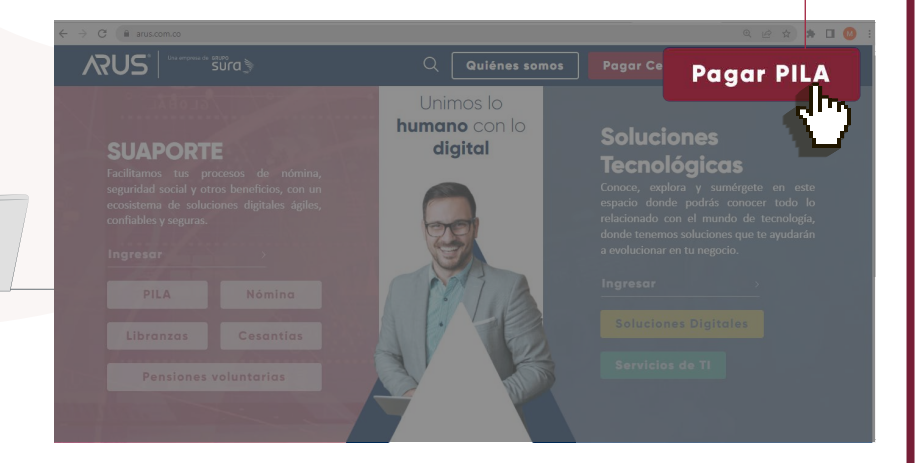

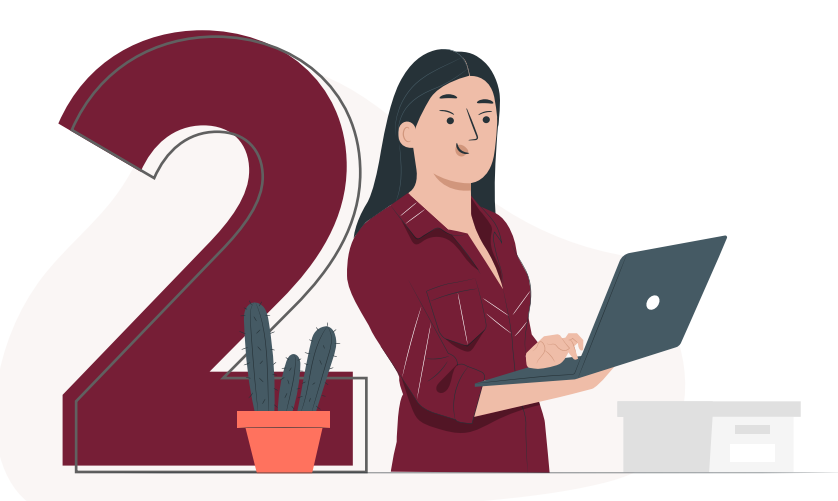

Escoge ¡Ya estoy registrado en ARUS! o crea tu usuario y clave en la opción que te brinda el sistema.

#### **Bienvenido a ARUS**

Estamos transformándonos para brindarte una mejor experiencia. Ahora te ofrecemos mayor facilidad en el acceso, gestión y control del perfil de tus usuarios. Realiza tus pagos de seguridad social fácil, rápido y seguro, ;Queremos que hagas parte de este cambio!

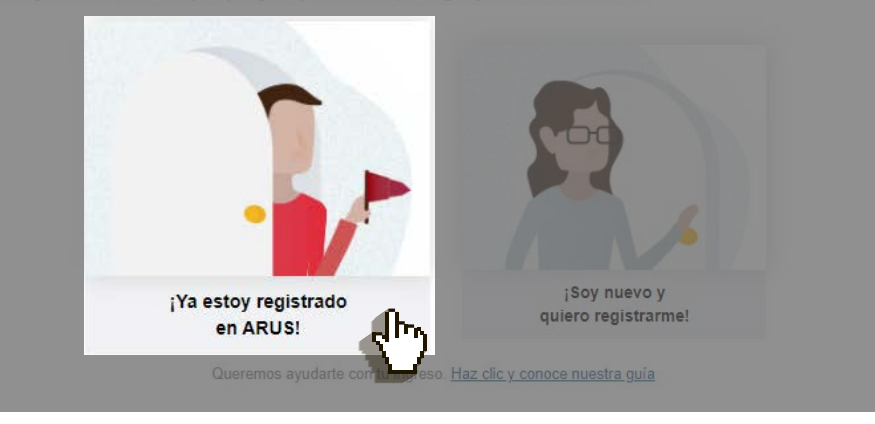

#### Digita tu tipo y número de documento e ingresa la contraseña con el teclado virtual

| RUS  | SUAPORTE                   |
|------|----------------------------|
| Pila |                            |
|      |                            |
|      | Iniciar sesión             |
|      | Tipo de identificación *   |
|      | Selecciona una opción V    |
|      | Número de identificación * |
|      | Número de identificación   |
|      |                            |

| -O- Utiliza el teclado virtual para ingresa<br>tu clave | 2      | 5  | 4    |
|---------------------------------------------------------|--------|----|------|
|                                                         | lave 3 | 9  | 1    |
| Clave                                                   | 8      | 0  | 6    |
|                                                         | 7      | Во | rrar |

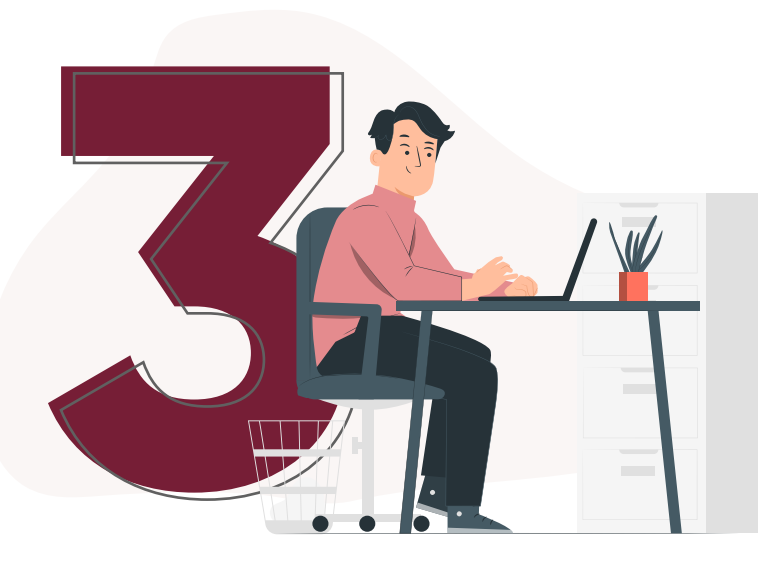

#### Selecciona el aportante para el que deseas crear la planilla

|                                                                                                    | ORTE Usuario USU/<br>Último ingreso                  | ARIO PRUEBA<br>0 01/03/2022 02:40:00 PM                                                                 |                                | Aportante<br>Selecciona un a | portante |
|----------------------------------------------------------------------------------------------------|------------------------------------------------------|----------------------------------------------------------------------------------------------------|--------------------------------|------------------------------|----------|
|                                                                                                    |                                                      |                                                                                                    |                                |                              |          |
| Búsqueda de aporta<br>Ingresa el númer<br>buscar<br>Tipo de documento<br>NIT<br>Número de identificación<br>800123456<br>Nombre del aportante<br>Nombre completo del as | antes<br>o de identificación o<br>ortante que deseas | Tus aportantes<br>Selecciona el aportantes on<br>"Búsqueda de aportantes" p<br>La gregar otro aportante | EMPRESA PRUEBA<br>NI 800123456 |                              |          |

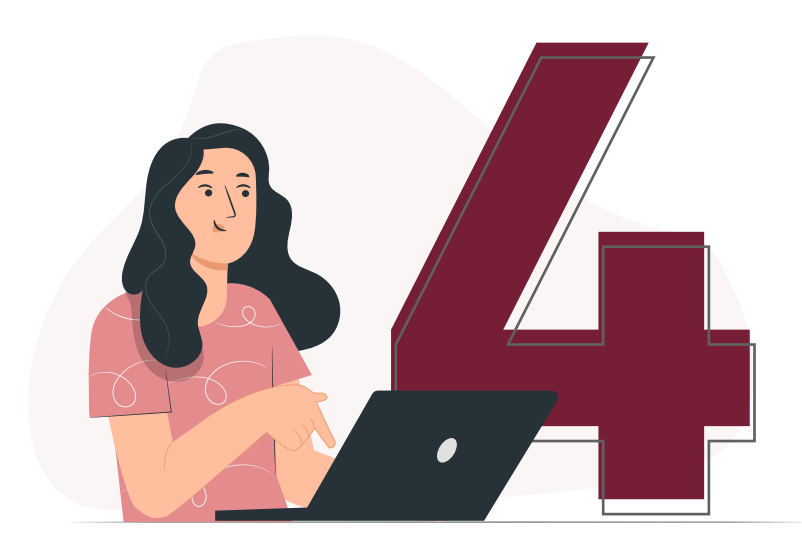

### En el tablero de gestión haz clic en **Liquidar PILA**

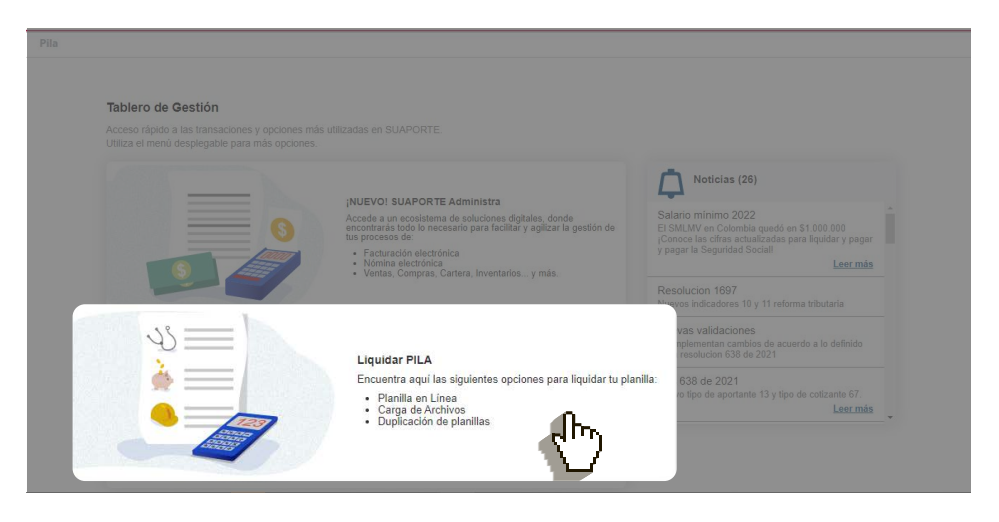

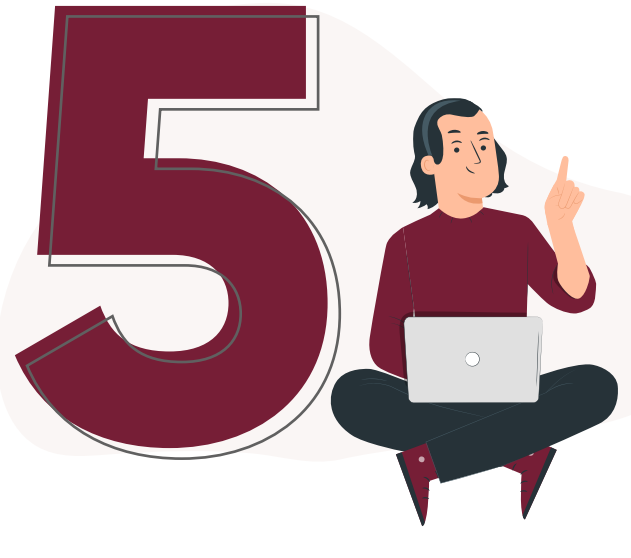

#### Escoge la opción **Planilla en línea**

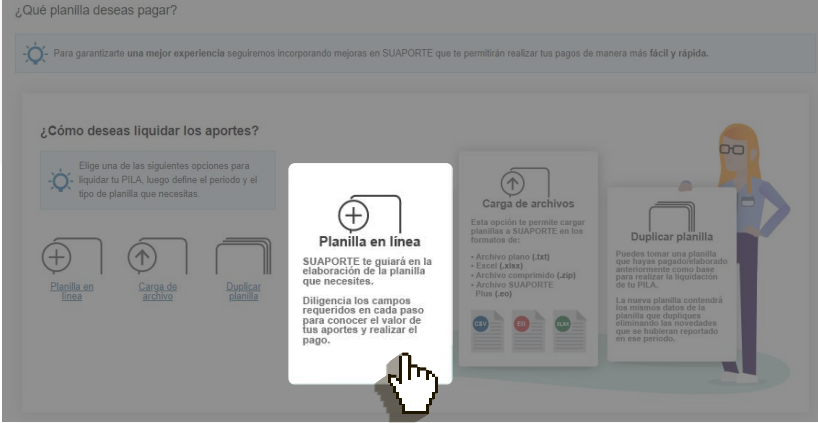

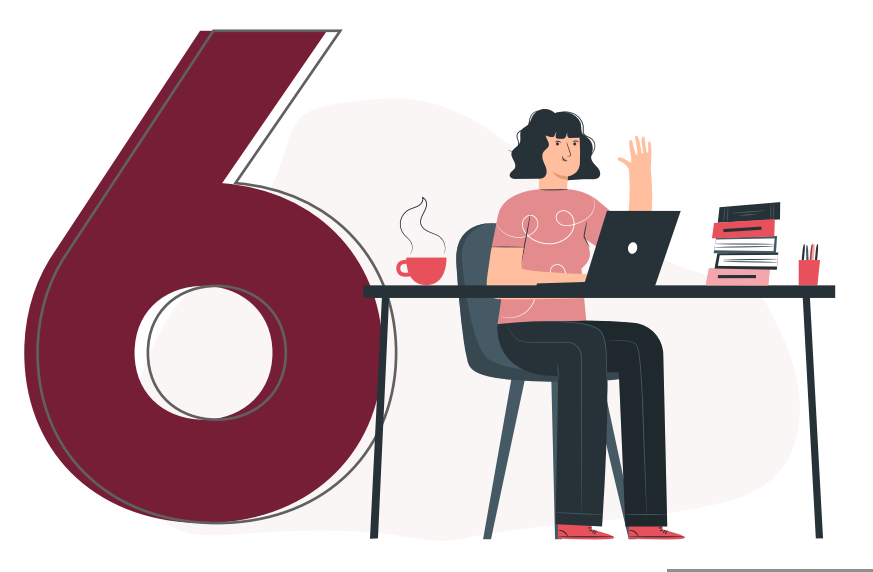

#### Selecciona la opción Planilla N - correcciones

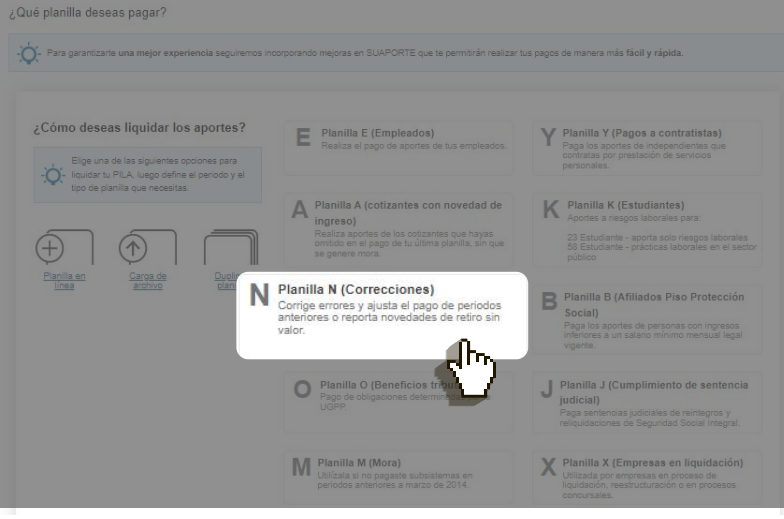

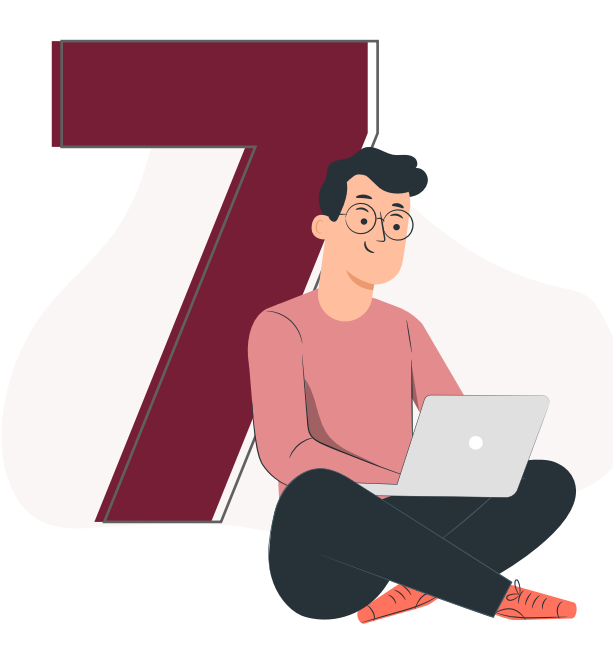

Ingresa el número de la planilla pagada que deseas corregir y elige la opción **crear planilla** 

| Planilla solo novedades | Número de planilla base* |       |
|-------------------------|--------------------------|-------|
|                         |                          |       |
|                         |                          |       |
|                         |                          |       |
| Forma de presentación   |                          |       |
|                         |                          |       |
|                         |                          |       |
|                         |                          |       |
|                         |                          |       |
|                         |                          | Crear |
|                         |                          |       |

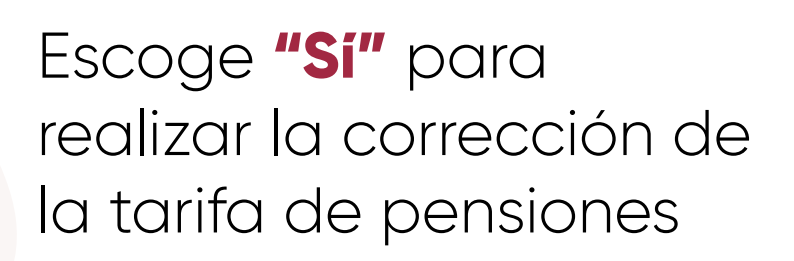

| Corrección planilla con tarifa pensión del 3%   | × | he<br>bli |
|-------------------------------------------------|---|-----------|
| ¿Realizarás ajuste solo a la tarifa de pensión? |   | l         |
|                                                 |   |           |

Confirma los datos de la planilla y haz clic en **continuar** 

| Datos de la planilla           |               |                                       |                                    | 0 |
|--------------------------------|---------------|---------------------------------------|------------------------------------|---|
| Identificación de la empresa   | NI 800123456  | Razón social                          |                                    |   |
| Tipo de aportante              | Empleador     | Clase aportante                       | A: (Grande) - Más de 200 empleados |   |
|                                | 5             | Tipo de planilla                      | N                                  |   |
| Número de la planilla asociada |               | Fecha de pago de la planilla asociada |                                    |   |
| Periodo de cotización          | 202004        | Periodo de servicio                   |                                    |   |
| Forma de presentación          |               |                                       |                                    |   |
|                                | CL 34 SUR #67 |                                       |                                    |   |
|                                |               |                                       | ~                                  |   |

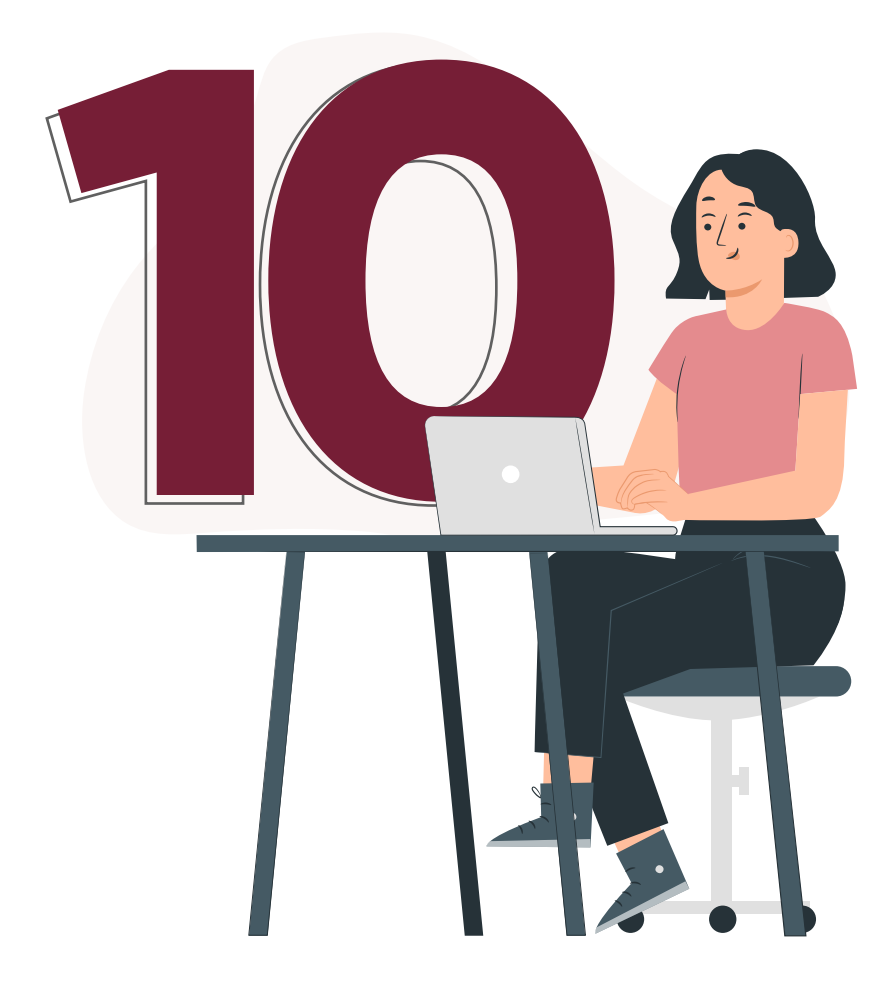

Encontrarás a cada uno de tus cotizantes con dos líneas:

**-Línea A:** observarás la información que se reportó en la planilla inicial

**-Línea C:** podrás realizar la corrección de la tarifa de pensiones. Haz clic sobre el documento de identificación subrayado

| A. Datos d           | de la planilla 🛛 B. ( | Cotizantes C. Descuentos | D. Totales                |          |         |                |                         |      |
|----------------------|-----------------------|--------------------------|---------------------------|----------|---------|----------------|-------------------------|------|
| Liquida              |                       | de aportes Planilla Inte | grada                     |          |         |                |                         | 0    |
|                      |                       | No                       | mbre del cotizante        |          |         |                |                         |      |
|                      |                       | Cotizante                | N                         | ovedades |         |                |                         |      |
| Tipo de<br>documento |                       |                          |                           |          |         |                | Dia<br>cotiza           |      |
| CC                   | 1234                  | PRUEBA ALVAREZ           | Dependiente               | A        | 0 \$8.0 | 00.000 PROTEC  | CION (ING + PROTECCION) | 30   |
|                      | <u>1234</u>           | PRUEBA ALVAREZ           | Dependiente               | С        | 0 \$8.0 | 000.000 PROTEC | CION (ING + PROTECCION) | 30   |
|                      |                       |                          | ≺<br>⊨⊲ ≪ Página 1 de 1 ⊳ | > > 10 ~ |         |                | ►<br>Descargar plani    | illa |
|                      |                       |                          |                           |          |         |                |                         |      |
|                      |                       |                          |                           |          |         |                |                         |      |

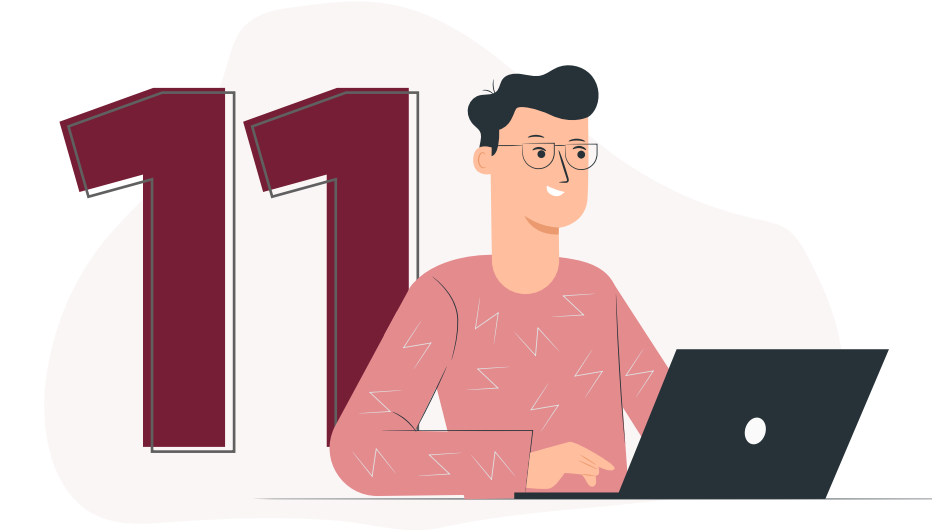

Realiza el ajuste en la pestaña de <mark>Pensiones</mark>.

En el campo Tarifa selecciona el <mark>16% o el valor</mark> que corresponda, en caso de ser la tarifa especial.

Luego haz clic en "Guardar Cotizante"

| Nombre de la AFP       | PROTECCION (ING | + PROTECCION)             | ~      |  |
|------------------------|-----------------|---------------------------|--------|--|
|                        |                 |                           |        |  |
|                        |                 |                           |        |  |
| Tarifa                 | 16.0% ¥         |                           |        |  |
| Tarifa SLN             |                 |                           |        |  |
| Cotización obligatoria |                 |                           |        |  |
|                        |                 |                           |        |  |
|                        | 40.000          | Subcuenta de subsistencia | 40.000 |  |
|                        |                 |                           |        |  |
|                        |                 |                           |        |  |
|                        |                 |                           |        |  |
|                        |                 |                           |        |  |

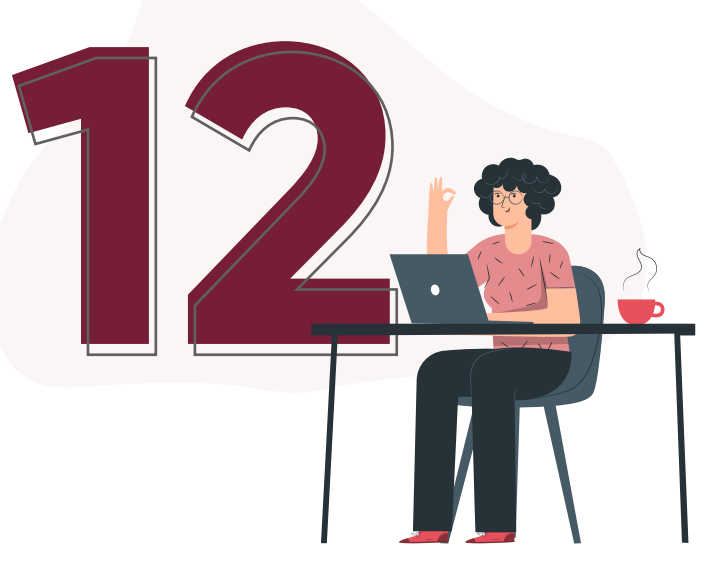

Si requieres hacer el ajuste para más cotizantes, repite el proceso seleccionando el número de documento subrayado de cada uno de ellos.

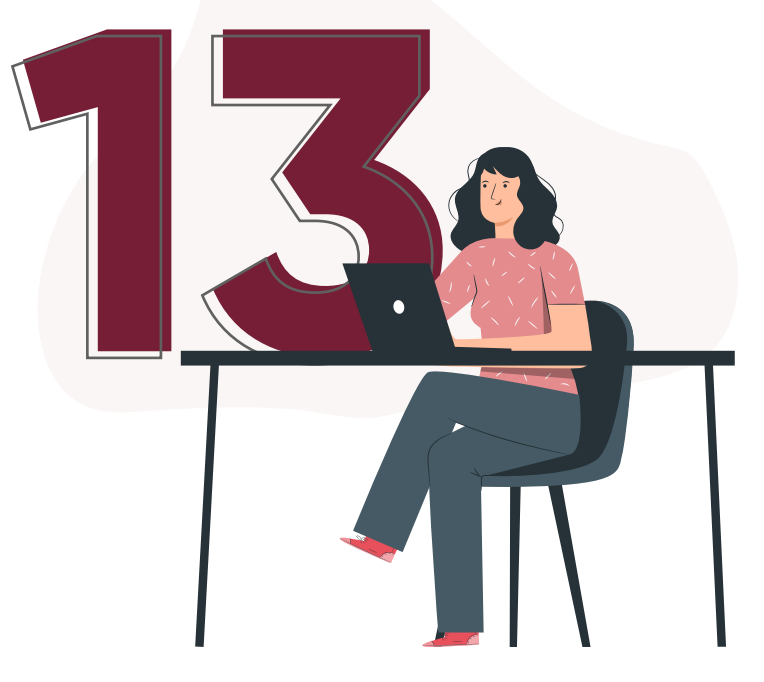

Desliza la barra horizontal para comprobar el cambio en la tarifa de pensiones. Haz clic en **"Guardar planilla"** para que tus cambios queden registrados.

El sistema te mostrará el número asignado para tu planilla de correcciones. Escoge la opción "Continuar" para descargar el reporte detallado de totales.

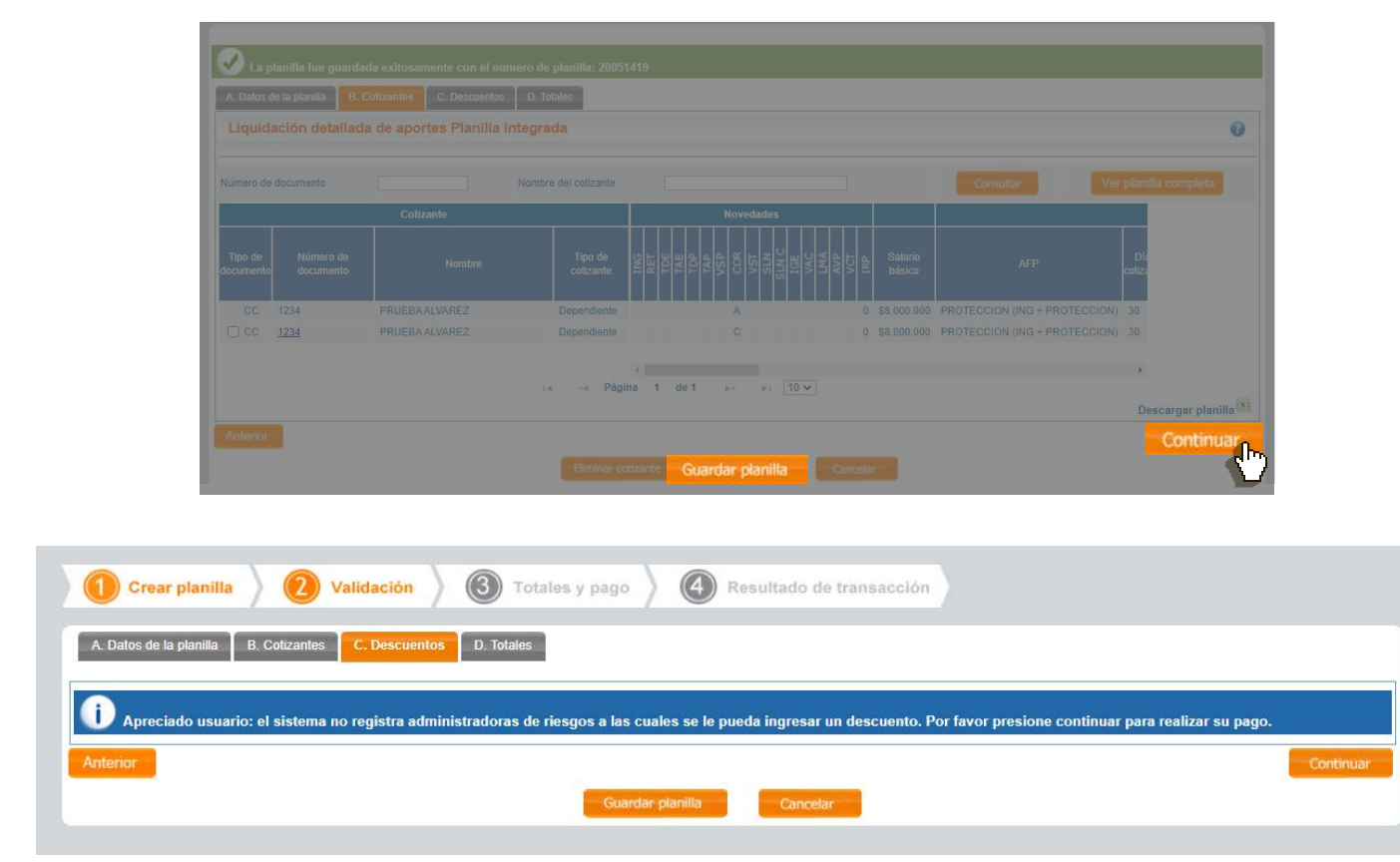

| Datos de la pla  | anilla |                             |                       |            |                        |            | 0              |
|------------------|--------|-----------------------------|-----------------------|------------|------------------------|------------|----------------|
| Identificación   |        | NI 800123456                | Fecha reporte         |            | 2022-03-01, 03:38:42   | PM         |                |
| Nombre aportante |        | EMPRESA PRUEBA              |                       |            |                        |            |                |
| Número planilla  |        | 20051419                    | Periodo de cotización |            | 2020-04 - abril        |            |                |
| Número afiliados |        | 1                           | Fecha límite de pago  |            | 9° día hábil, 2020-05- | 14         |                |
| Sucursal         |        | -                           |                       |            |                        |            |                |
| NIT              | Código | Administ                    | radora                | Afiliados  | Valor sin mora         | Valor mora | Total          |
| N800229739       | 230201 | PROTECCION (ING + PROTECCIO | N)                    | 1          | \$1.120.000,00         | \$0,00     | \$1.120.000,00 |
|                  |        |                             |                       | Subtotales | \$1.120.000,00         | \$0,00     |                |
|                  |        |                             |                       |            |                        |            | £4.400.000.0   |

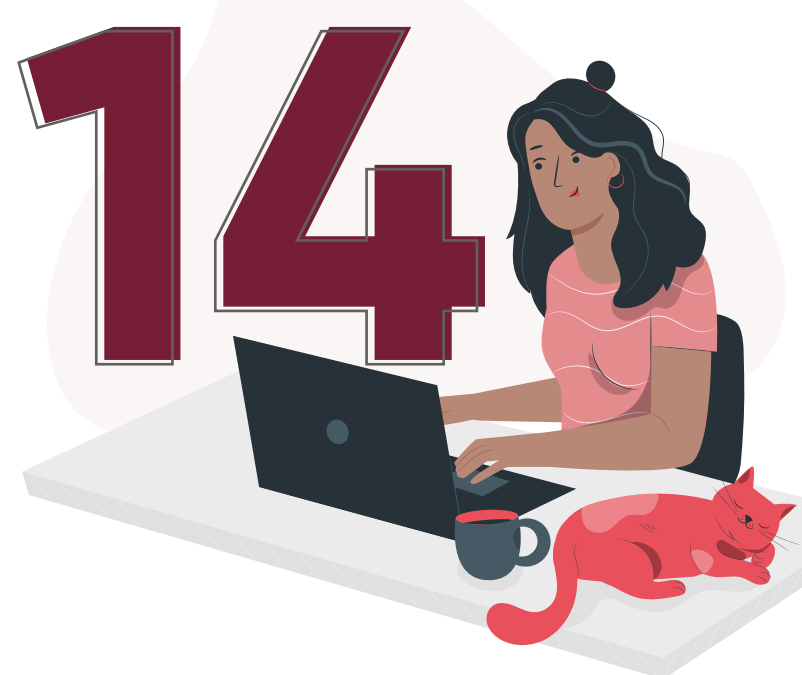

**SUAPORTE** te permite elaborar las planillas, dejarlas listas y pagarlas más adelante, para esto puedes hacer clic en la opción "Guardar Planilla"

|                  |        |                |                       |                 |             | 0     |
|------------------|--------|----------------|-----------------------|-----------------|-------------|-------|
|                  |        | NI 800123456   | Fecha reporte         |                 | 2:19:32 PM  |       |
| lombre aportante |        | EMPRESA PRUEBA |                       |                 |             |       |
| lúmero planilla  |        | 19964394       | Periodo de cotización |                 |             |       |
| úmero afiliados  |        | 1              | Fecha límite de pago  | 9° día hábil, 2 |             |       |
|                  | 0/10-  |                | 105.0                 |                 | Witnesser   | Tabl  |
|                  | Coaigo | Administradora | Atiliados             | valor sin mora  | valor mora  | Iotal |
|                  |        |                | 1                     |                 |             |       |
|                  |        |                | 1                     |                 |             |       |
|                  |        |                | 1                     |                 |             |       |
|                  |        |                |                       |                 | 010 700 00  |       |
|                  |        |                | Subtotales            | \$638.800,00    | \$46.700,00 |       |

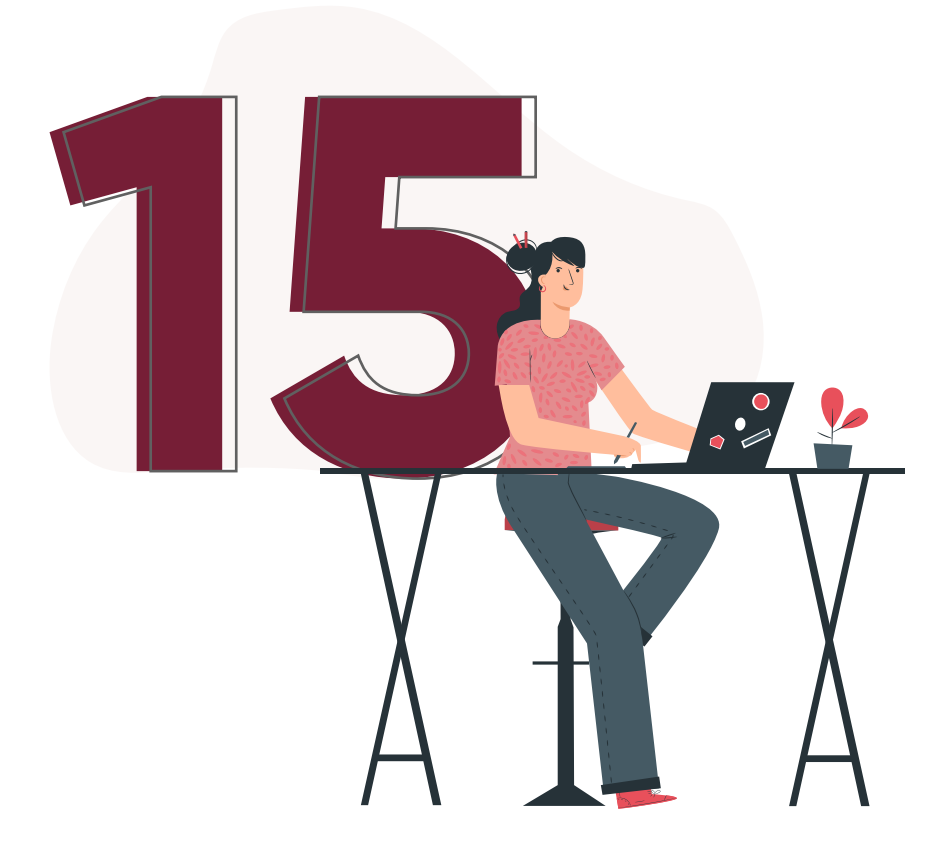

Si el sistema te muestra advertencias, haz clic en "ver" o en "continuar" para visualizar el detalle, luego elige "guardar" o "pagar"

| 1 1                         | 1                                                          |                                          |                                                              |                        |                             |                                     |                      | Ø                 |
|-----------------------------|------------------------------------------------------------|------------------------------------------|--------------------------------------------------------------|------------------------|-----------------------------|-------------------------------------|----------------------|-------------------|
| 0                           | ×                                                          |                                          | of 1                                                         |                        |                             | OX                                  | 2                    | pse               |
| Regresar a<br>er<br>di      | Corrección<br>automática<br>rrores datos<br>el cotizante a | Corrección<br>automática<br>advertencias | Eliminación<br>cotizantes<br>inconsistentes<br>seleccionados | Corrección<br>en línea | Inconsistencias<br>en Excel | Descargar archivo<br>plano en excel | Solicitar<br>soporte | Pagar<br>planilla |
|                             |                                                            |                                          |                                                              |                        |                             |                                     |                      |                   |
| continuación encontrará las | inconsistencias detecta                                    | adas en su planilla.                     |                                                              |                        |                             |                                     |                      |                   |
|                             |                                                            | ias                                      |                                                              |                        |                             |                                     |                      |                   |
|                             |                                                            | Descript                                 | ión                                                          |                        |                             | [otal                               | lr a pestaña         |                   |
|                             |                                                            |                                          |                                                              |                        | 2                           | Ver                                 |                      |                   |

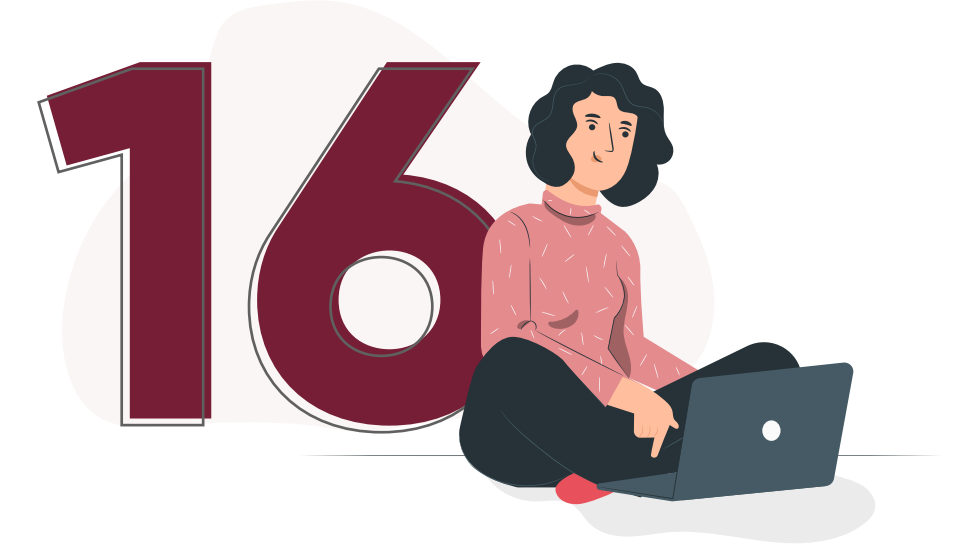

Selecciona pagar, si lo harás en el momento. Ingresa al botón de **PSE,** elige tu banco y el sistema te redirigirá a la sucursal virtual

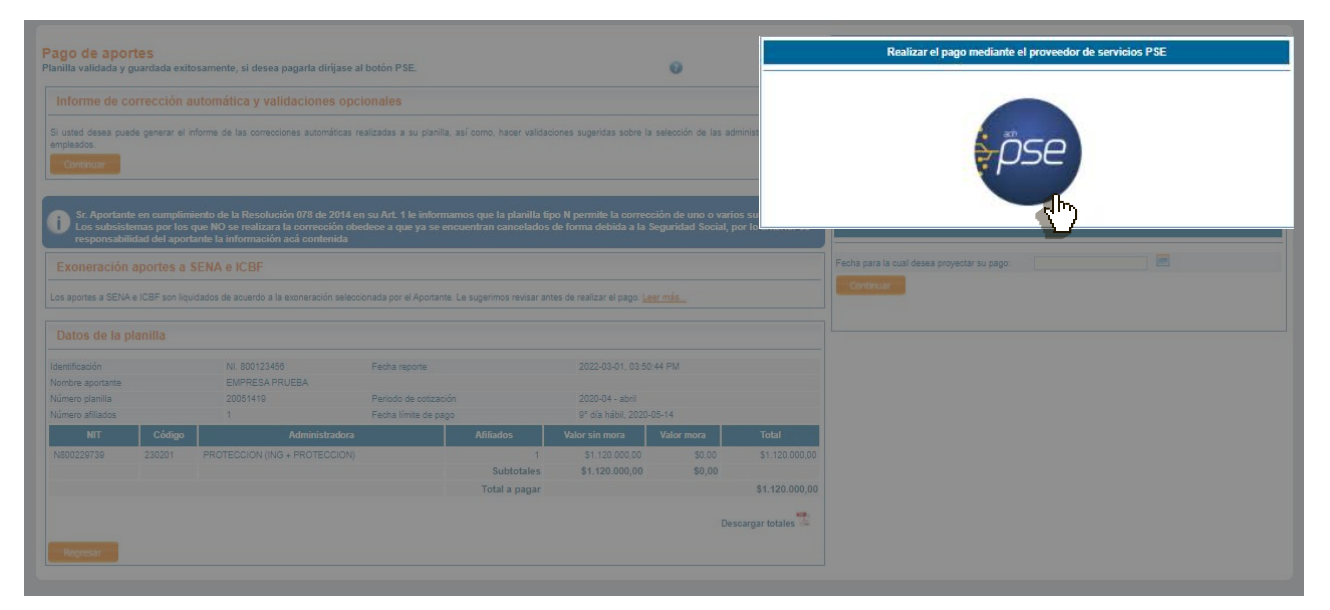

Al finalizar la transacción, automáticamente se generará un comprobante de pago como respaldo de la operación.

#### IEN ARUS QUEREMOS AYUDARTE PARA QUE HAGAS TUS PAGOS FÁCIL Y RÁPIDO!

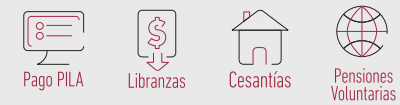

Barranquilla: 385 2444 · Bogotá: 742 4488 · Bucaramanga: 697 8727 · Cali: 485 9444 Cartagena: 693 7727 · Pereira: 340 1327 · Manizales: 892 8027 · Medellín: 604 2727 Desde otras ciudades: 018000 51 9977 · servicioalcliente@arus.com.co · chat en línea

www.**arus**.com.co/suaporte www.**suaporte**.com.co

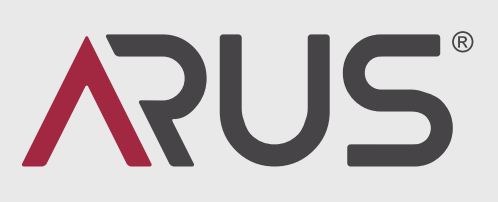